## **Linux Installation**

This guide is specific to the installation of Partek Genomics Suite software on a Linux operating system.

- 1. Download the latest Linux version of Partek Genomics Suite.
- 2. Click on Download under the Linux session and save/open the file. Extract on you preferred folder and remember its location.

| (                                | Opening partekgs-LINUX64.tar.gz            | 8 | Extract |          | partekgs-L | .INUX64.tar. <u>c</u> | gz [read only] | Q = (         |       |
|----------------------------------|--------------------------------------------|---|---------|----------|------------|-----------------------|----------------|---------------|-------|
| You have chosen t                | o open:                                    |   |         | 🔂 Locati | on: 🛅 /    |                       |                |               |       |
| 🔤 partekgs-LIN                   | IUX64.tar.gz                               | N | Name    |          | •          | Size                  | Туре           | Modified      |       |
| which is: Gzip                   | archive (72.1 MB)                          |   | partekg | S        |            | 183.8 MB              | Folder         | 23 July 2018, | 06:53 |
| from: http://packages.partek.com |                                            |   |         |          |            |                       |                |               |       |
|                                  |                                            |   |         |          |            |                       |                |               |       |
| What should Fire                 | fox do with this file?                     |   |         |          |            |                       |                |               |       |
| Open with                        | Archive Manager (default)                  |   |         |          |            |                       |                |               |       |
| ○ <u>S</u> ave File              |                                            |   |         |          |            |                       |                |               |       |
| 🗆 Do this <u>a</u> uto           | matically for files like this from now on. |   |         |          |            |                       |                |               |       |
|                                  |                                            |   |         |          |            |                       |                |               |       |
|                                  | Cancel OK                                  |   |         |          |            |                       |                |               |       |
| 4. Install FlexNet follo         | wing this guide.                           |   |         |          |            |                       |                |               |       |

**č** 

5. Open a terminal and navigate to the location where you extracted the "partekgs" folder.

6. Go into the "bin" directory and run the "partek" file (Figure 2).

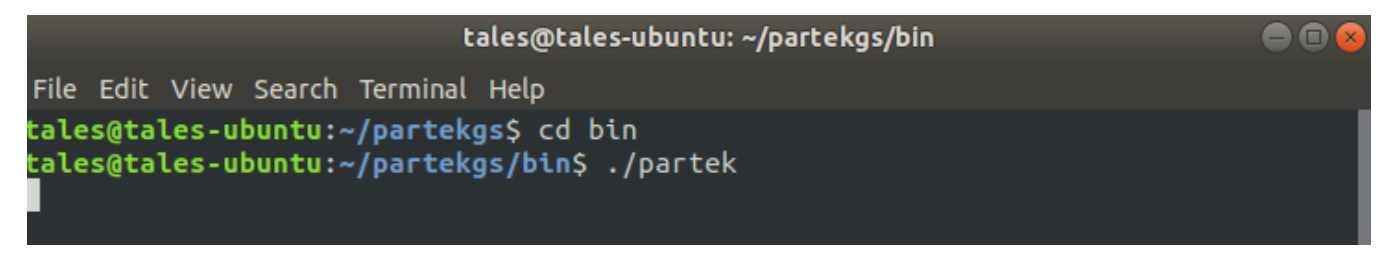

## 7. The Partek License Manager will appear.

|                                                      |                                               |            | Partek Licens | e Manager       | e                                       |
|------------------------------------------------------|-----------------------------------------------|------------|---------------|-----------------|-----------------------------------------|
| Partek <sup>®</sup> License<br>Manages your licenses | e Manager<br>for Partek <sup>®</sup> products |            |               |                 | w Partek<br>turning data into discovery |
| + Add License                                        |                                               |            |               |                 |                                         |
| Fea                                                  | iture                                         | # of Seats | Issue Date    | Expiration Date | Status                                  |
|                                                      |                                               |            |               |                 |                                         |
|                                                      |                                               |            |               |                 |                                         |
|                                                      |                                               |            |               |                 |                                         |
|                                                      |                                               |            |               |                 |                                         |
|                                                      |                                               |            |               |                 |                                         |
|                                                      |                                               |            |               |                 |                                         |
|                                                      |                                               |            |               |                 |                                         |
|                                                      |                                               |            |               |                 |                                         |
|                                                      |                                               |            |               |                 |                                         |
|                                                      |                                               |            |               |                 |                                         |
| Validate Licenses                                    |                                               |            |               |                 |                                         |
| Computer information                                 |                                               |            |               |                 |                                         |
| Host Name                                            | tales-ubuntu                                  |            |               |                 |                                         |
| Hoet Ide                                             | 10872000028                                   | :          |               |                 |                                         |
| Operating System                                     | LINUX 4.13.0-43-0EHEII0                       |            |               |                 |                                         |
| Operating System                                     | Linux 4.15.0-45-generic                       |            |               |                 |                                         |

8. If you do not have a license, please contact licensing@partek.com.

• Be sure to click on the "Copy Information" button under the "Computer information" section of this window to paste the information into the email to licensing@partek.com.

9. If you have a license, click on the "+ Add License" button.

- 10. The Partek License Manager Add License window will appear.
- 11. Select the "License server" radio button and fill the "Server Name" with the "Host Name" that you copied from the "Computer information" section.
- 12. Select "Add".

11. After adding the license, the Partek License Manager window will reappear. Select "Validate Licenses" and the license information will show up on your window.

|                                                                                               | Partek License Manager |             |                        |                           |  |
|-----------------------------------------------------------------------------------------------|------------------------|-------------|------------------------|---------------------------|--|
| Partek <sup>®</sup> License Manager<br>Manages your licenses for Partek <sup>®</sup> products |                        |             |                        | wring data into discovery |  |
| + Add License                                                                                 |                        |             |                        |                           |  |
| Feature                                                                                       | # of Seats             | Issue Date  | <b>Expiration Date</b> | Status                    |  |
| Partek Genomics Suite                                                                         | 1                      | 2019-Feb-06 | 2019-Dec-31            | Valid                     |  |
| Pathway                                                                                       | 1                      | 2019-Feb-06 | 2019-Dec-31            | Valid                     |  |
|                                                                                               |                        |             |                        |                           |  |

12. Close the Partek License Manager and run "./partek" again from the "partekgs/bin" directory.

13. The Partek License Agreement window will appear, select "Agree".

|                 | Workflows Choose                                                                                                    |       |          |  |  |  |  |  |
|-----------------|----------------------------------------------------------------------------------------------------|-------|----------|--|--|--|--|--|
| sis X           | Partek License Agreement                                                                                                    |       |          |  |  |  |  |  |
| 🧀 🔒 <b>&gt;</b> | PARTEK Click Through Standard End-User License Agreement<br>Terms and Conditions                                                                                                    |       |          |  |  |  |  |  |
| (empty)         | TERMS AND CONDITIONS                                                                                                    |       | -        |  |  |  |  |  |
|                 | Subject to the following terms and conditions in this Standard End-User License<br>Agreement (the Agreement), Partek Incorporated (Partek) grants to the Customer<br>identified in Partek Genomics Suite System Information Agreement for New<br>Customers (hereinafter referred to as Licensee) and Licensee hereby accepts a<br>license to use the computer Software identified in the Schedule A attached<br>hereto, including Updates and Documentation, as defined herein. In the event of<br>any inconsistency between the subject matter of Schedule A and the Agreement,<br>the provisions of the Agreement shall lake precedence provided that Schedule A<br>does not specifically identify a provision in the Agreement that it is<br>modifying, In which case for that identified provision solely, the modified<br>provision in Schedule A shall govern. |       |          |  |  |  |  |  |
|                 | WITNESSETH:                                                                                                    |       |          |  |  |  |  |  |
|                 | WHEREAS, Licensee desires to obtain from Partek a non-exclusive,<br>non-transferable, non-assignable right to use Partek's proprietary software,<br>documentation, and information (as respectively described in Section 1 below);<br>and                                                                                                    |       |          |  |  |  |  |  |
|                 | WHEREAS, Partek is willing to grant Licensee a non-exclusive, non-transferable,<br>non-assignable license to use Partek's proprietary software, documentation and<br>information solely for such limited purposes subject to the terms, conditions<br>and provisions of this Agreement.                                                                                                    |       |          |  |  |  |  |  |
|                 | NOW, THEREFORE, in consideration of the mutual premises and the respective<br>promises and obligations of the parties set forth herein, the parties, intending<br>to be legally bound, agree as follows:                                                                                                    |       |          |  |  |  |  |  |
|                 | DEFINITIONS. For purposes of this Agreement: (a) The term Software shall mean Parteks proprietary software including but not limited to Partek® Genomics SuiteTM, Partek® Discovery SuiteTM, Partek® QSAR SolutionTM, Partek® Screening SolutionTM, and Partek® ExpressTM, and user manuals distributed as a unit therewith. (b) The term "Documentation" shall mean all specifications and other supporting                                                                                                    |       |          |  |  |  |  |  |
|                 |                                                                                                    | Agree | Disagree |  |  |  |  |  |
|                 |                                                                                                    |       |          |  |  |  |  |  |
|                 | Rows: 0. Columns: 0                                                                                                    |       |          |  |  |  |  |  |

You are now able to use Partek Genomics Suite.

## Additional Assistance

If you need additional assistance, please visit our support page to submit a help ticket or find phone numbers for regional support.